## 1. 퀴즈 클릭-좌측 하단 '퀴즈 관리'-'퀴즈 편집' 클릭

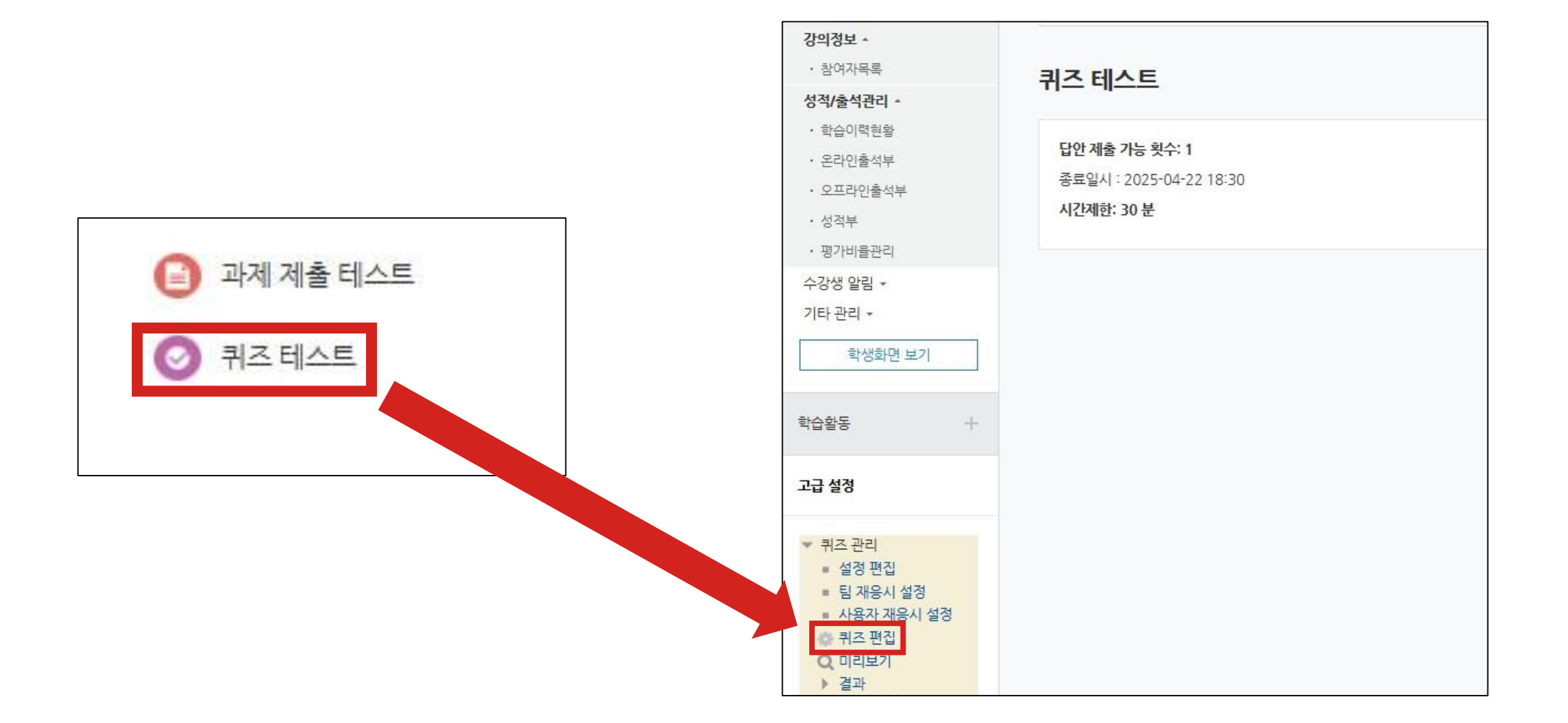

## 2. 해당 문항 클릭-정답 개수 '단답만', 정답에 점수반영비율 100% 체크-저장

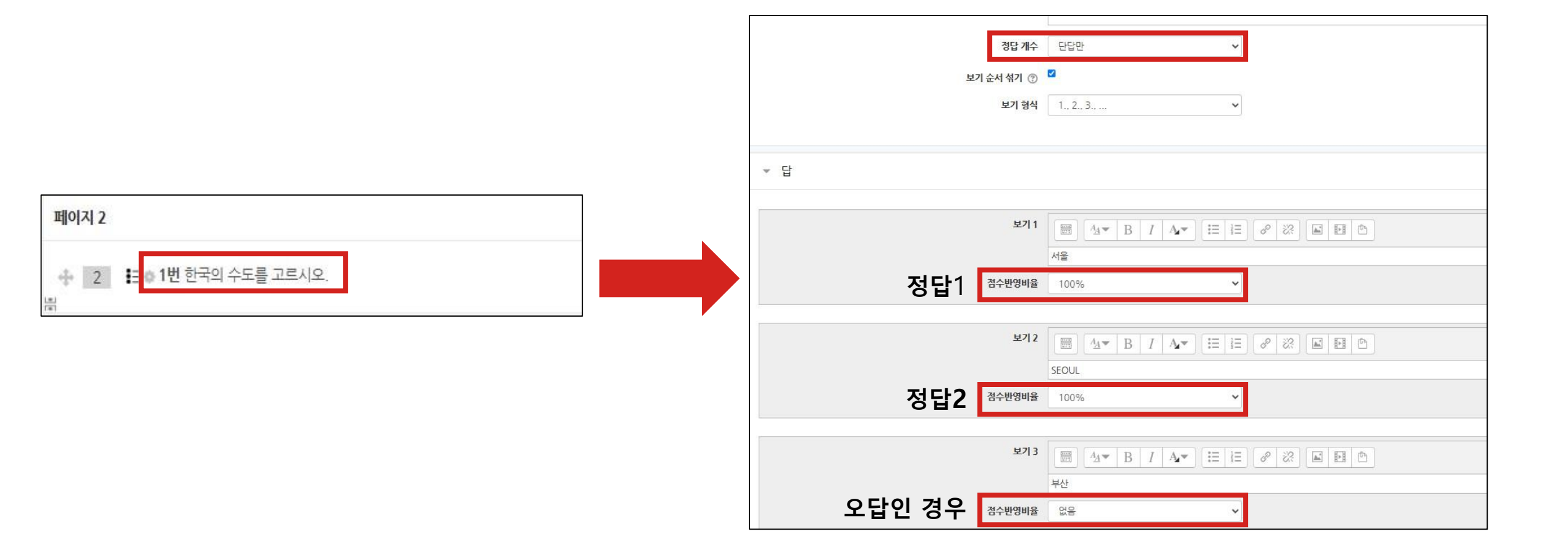

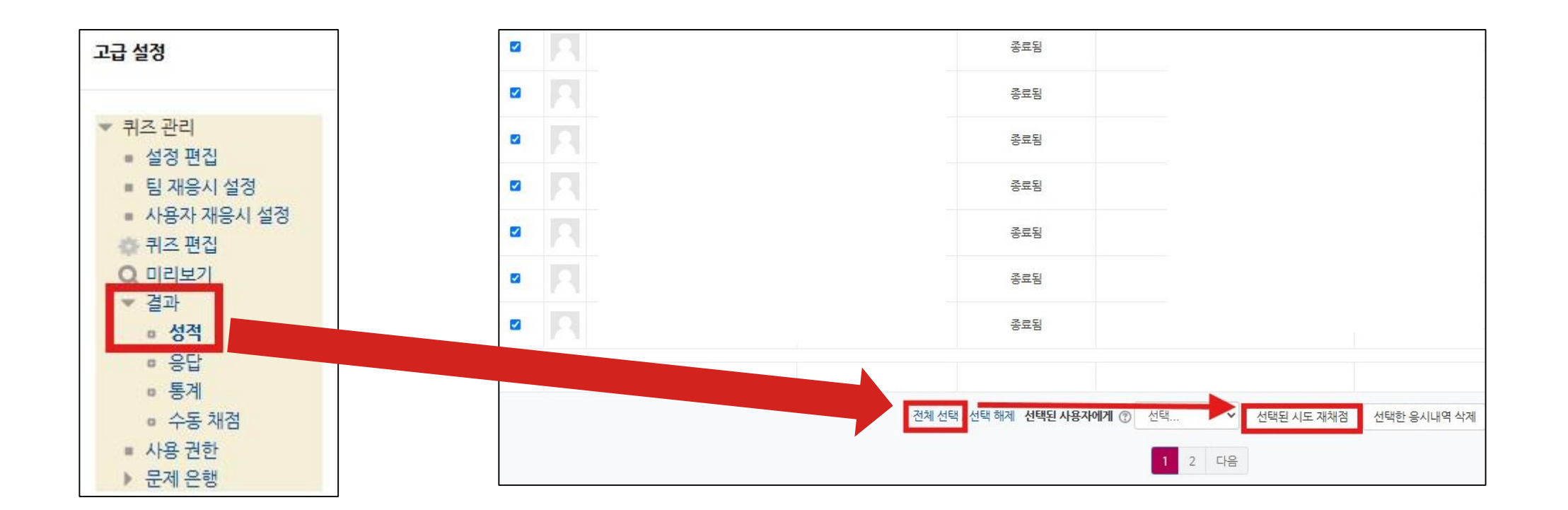

| 퀴즈 테 | 스트  |        |       |       |       |                  |                                                                         |                        |                |                                                                            |
|------|-----|--------|-------|-------|-------|------------------|-------------------------------------------------------------------------|------------------------|----------------|----------------------------------------------------------------------------|
| 시도 기 | 재채점 | (2/2   | 2)    |       |       |                  |                                                                         |                        |                |                                                                            |
|      |     | n 1955 | 100%  |       |       |                  |                                                                         |                        |                |                                                                            |
|      |     |        |       |       |       |                  |                                                                         |                        |                | 계속                                                                         |
|      |     |        |       |       |       |                  |                                                                         |                        |                |                                                                            |
|      | 이름  | 학번     | 진행 상왕 | 시작 열시 | 중료일시  | 소요 시간            | 성퀵/100.00                                                               | 재채점                    | Q. 1<br>/25.00 | Q. 2<br>/25.00                                                             |
| 2    | 이름  | 학변     | 진행상왕  | 시작 열시 | 종료 일시 | ልይ 시간            | 상3//100.00<br><del>75.00</del> /<br>100.00                              | 재채점<br>완료              | Q.1<br>/25.00  | Q. 2<br>/25.00<br>25.00                                                    |
| *    | 이름  | 학번     | 진행상황  | 시작 열시 | 종료 일시 | <u> ድድ አነር</u> ት | 상각/100,00<br><del>75:00/</del><br>100,00<br><del>75:00/</del><br>100,00 | <b>제채경</b><br>완료<br>완료 | Q, 1<br>/25,00 | 0, 2<br>725.00<br>✓ <del>0.00</del><br>25.00<br>✓ <del>0.00</del><br>25.00 |

## 4. '계속' 클릭 – 수강생 점수 확인- 끝